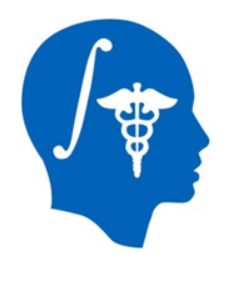

# Cardiac MRI Toolkit Slicer Extension

Salma Bengali, Alan Morris, Brian Zenger, Josh Cates, Rob MacLeod CARMA Center Email: salma.bengali@carma.utah.edu

NA-MIC Tutorial Contest: Summer 2013

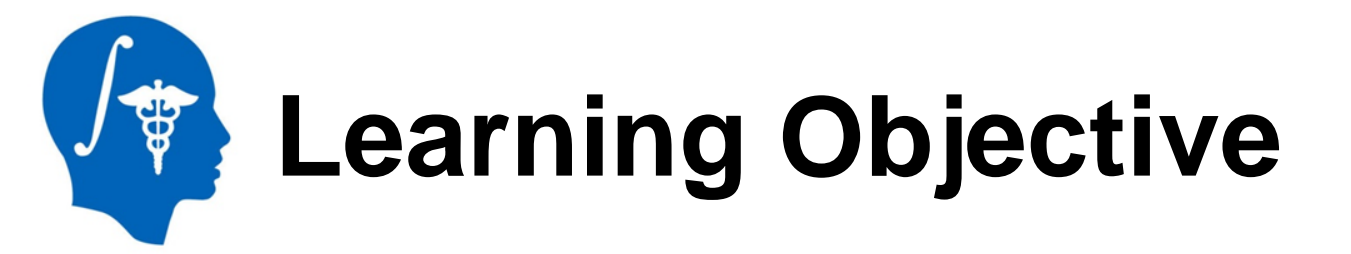

# This tutorial demonstrates how to use the Cardiac MRI Toolkit Slicer extension.

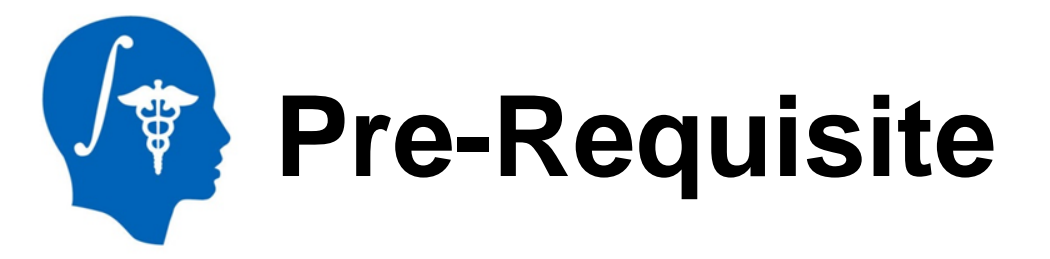

To use this tutorial, you would need to have completed:

#### Data Loading and Visualization by Sonia Pujol, Ph.D., Harvard Medical School

http://www.slicer.org/slicerWiki/index.php/Documentation/4.0/Training

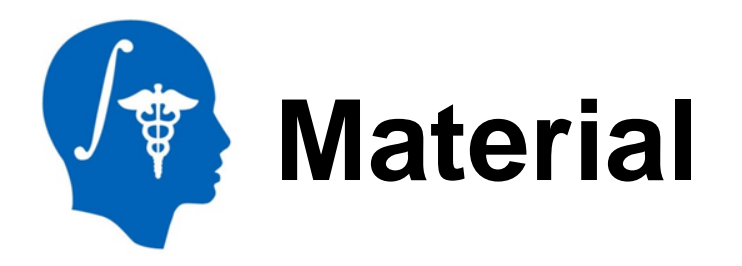

This tutorial requires the installation of the Slicer4.1 release and the tutorial dataset. These are available at the following locations-

### Slicer download page:

http://www.slicer.org/pages/Downloads/

#### Tutorial dataset: Cardiac MRI Toolkit Tutorial Data

http://www.namic.org/Wiki/index.php/File:Cardiac\_MRI\_Toolkit\_Tutorial\_Data.zip

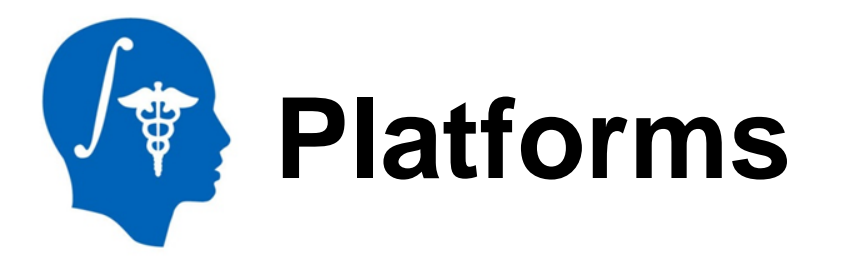

This tutorial was designed for-

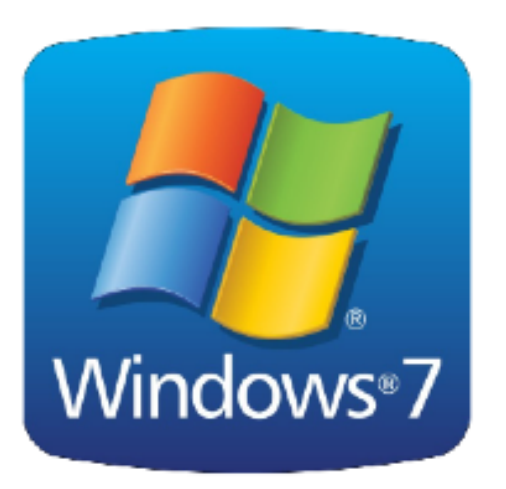

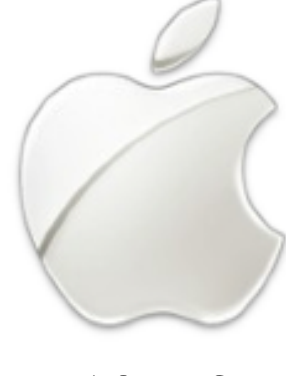

10.6.8

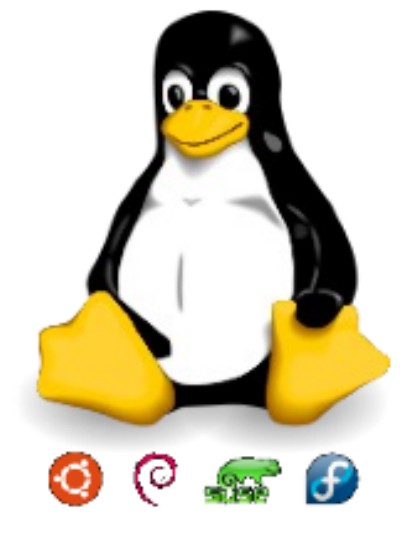

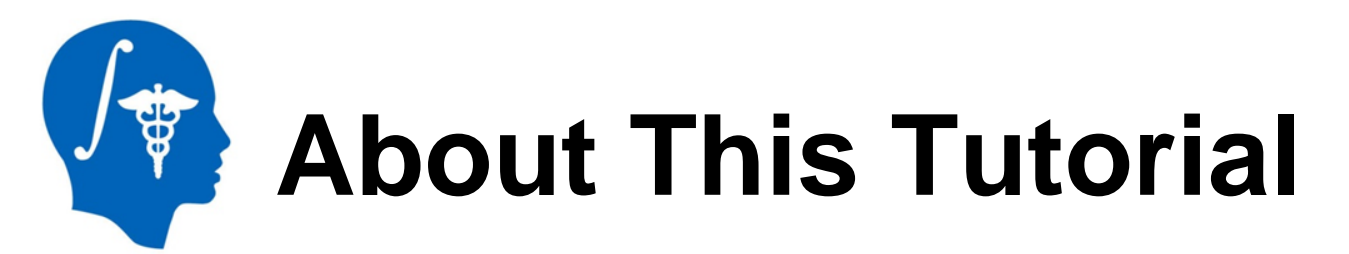

- This tutorial explains the usage of the Cardiac MRI Toolkit with a series of screen shots and video captures
- Screen shots will explain how to initialize Slicer modules for each step
- Video captures will show the entire process of completing a step

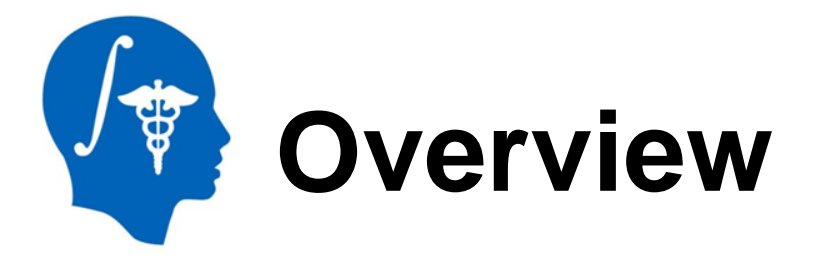

Endo

Image

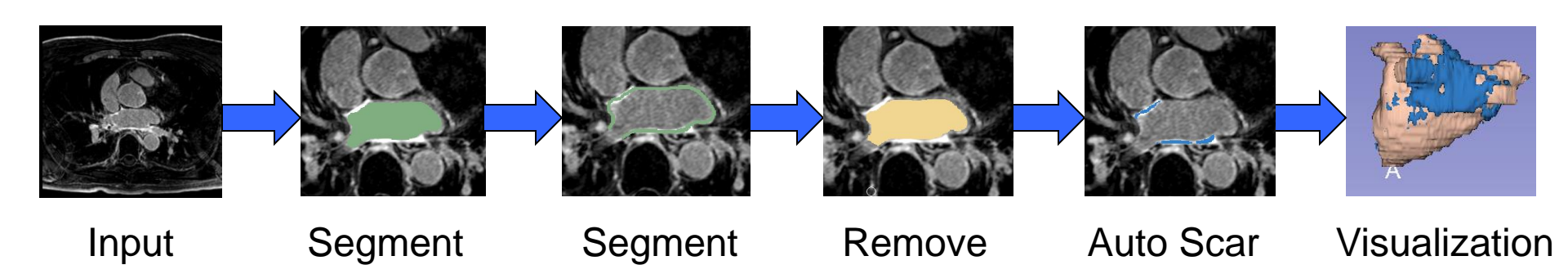

**PVs** 

Detection

Wall

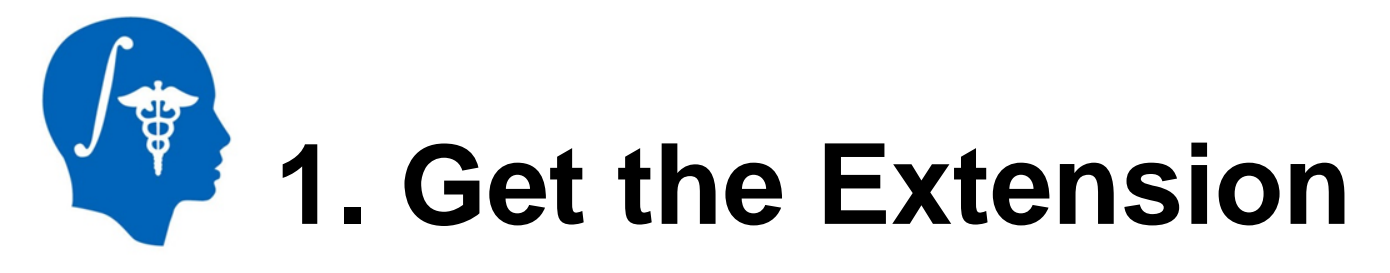

The extension can be downloaded using the Extension Manager, after installing the latest nightly binary of Slicer: <u>http://download.slicer.org/</u>

The extension can be built manually after downloading our source code from the CARMA Center GitHub repo: https://github.com/carma-center/carma\_slicer\_extension

# 2. Load the Sample LGE-MRI Image

| 000                            | 3D Slicer 4.2.0-2013- | 04-16         |           |                  |
|--------------------------------|-----------------------|---------------|-----------|------------------|
| Modules: 🔍 📄 Welcome to Slicer | ■ =, ©, ©,   ♥        | ۵ 🕯 🗹         | 🏑   🖳   🕯 | • 🕞 🗛 🗛   🔶 •    |
| Click the 'Data'<br>button     | 88 × 1 ¢              |               | S         |                  |
| Load DICOM Data                | Data                  | R             |           |                  |
| ► About                        |                       |               |           |                  |
| The Main Window                | <u> </u>              | /             |           |                  |
| Loading and Saving             | R R R                 | S: 0.00 - Y 🛊 | R:        | 0.00 - G - A: 0. |
| ▶ Display                      |                       |               |           |                  |
| Mouse & Keyboard               |                       |               |           |                  |
| Documentation & Tutorials      |                       |               |           |                  |
| Acknowledgment                 |                       |               |           |                  |
| ▼ Data Probe                   |                       |               |           |                  |
| L<br>F<br>B                    |                       |               |           |                  |

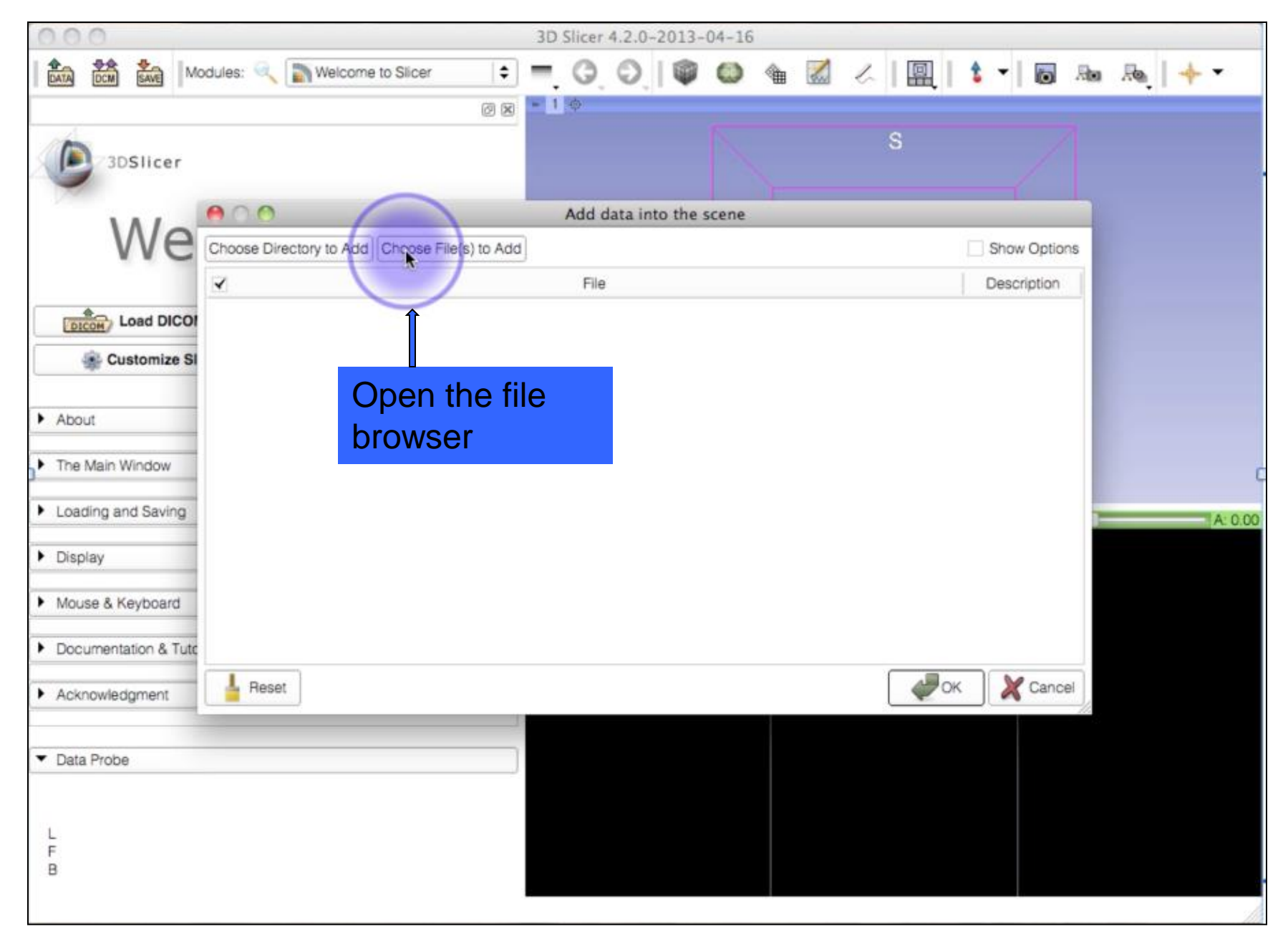

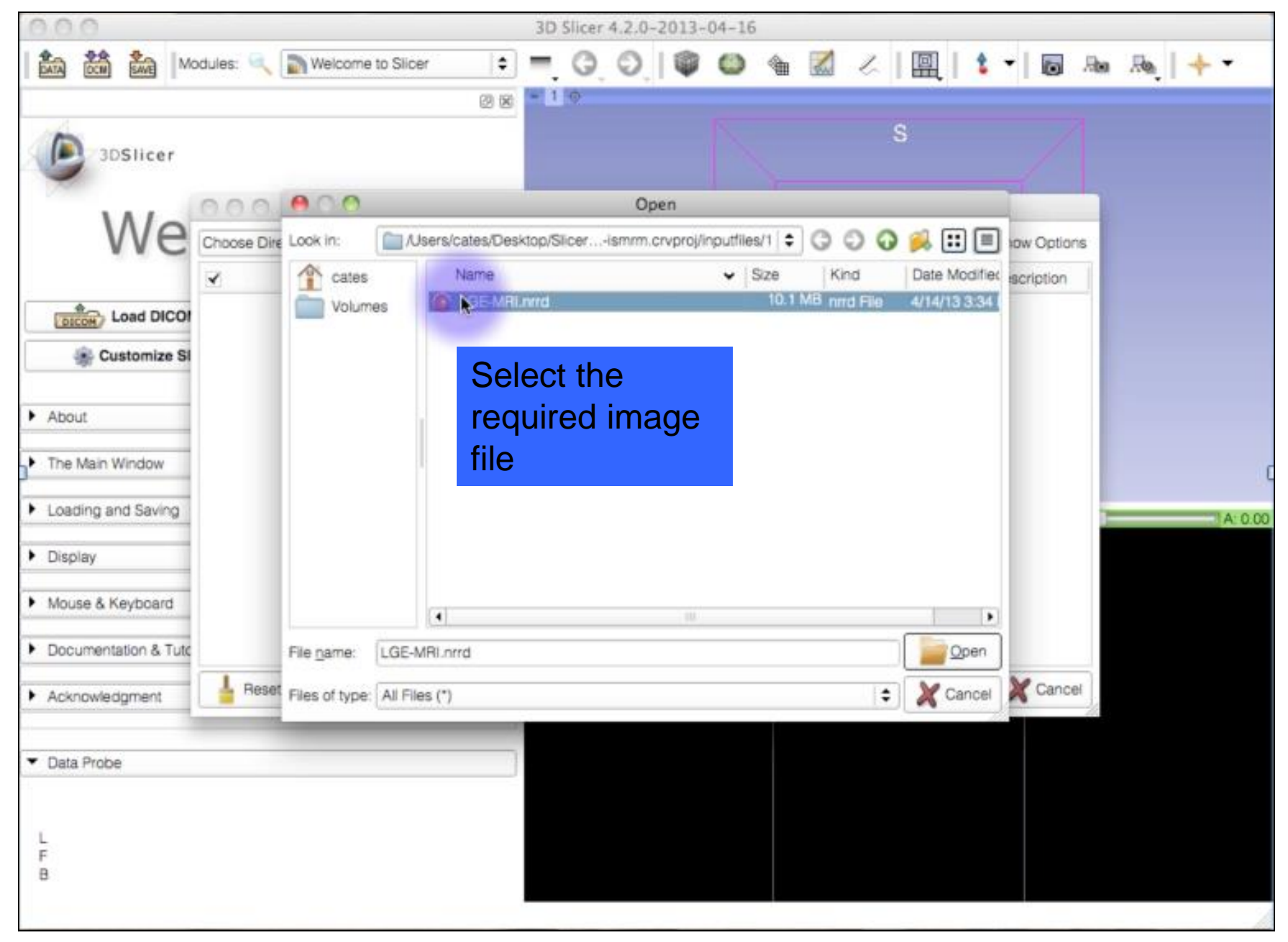

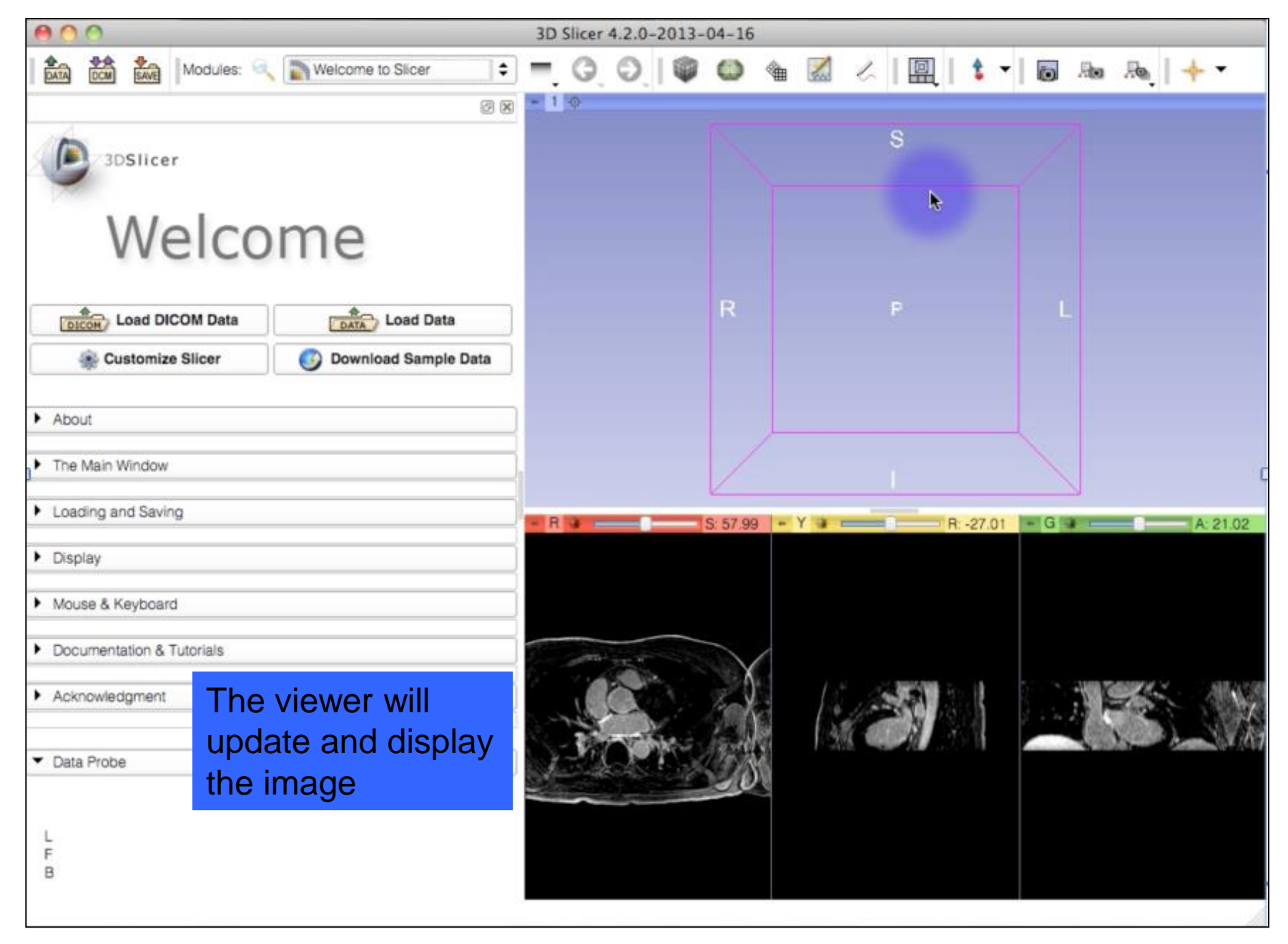

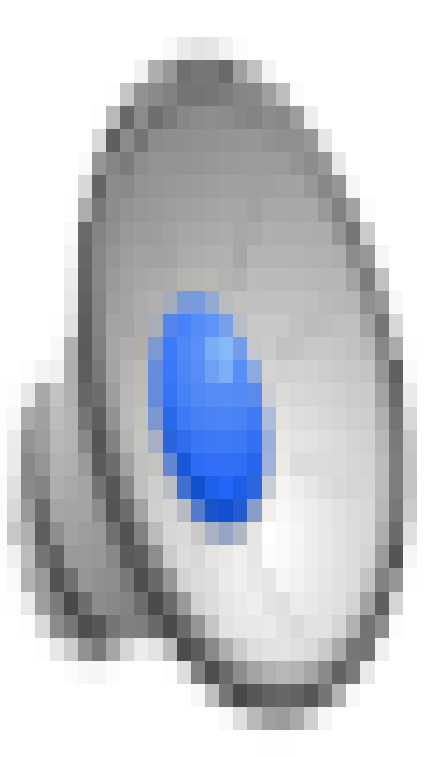

# 3. Manually Segment the LA Endocardium

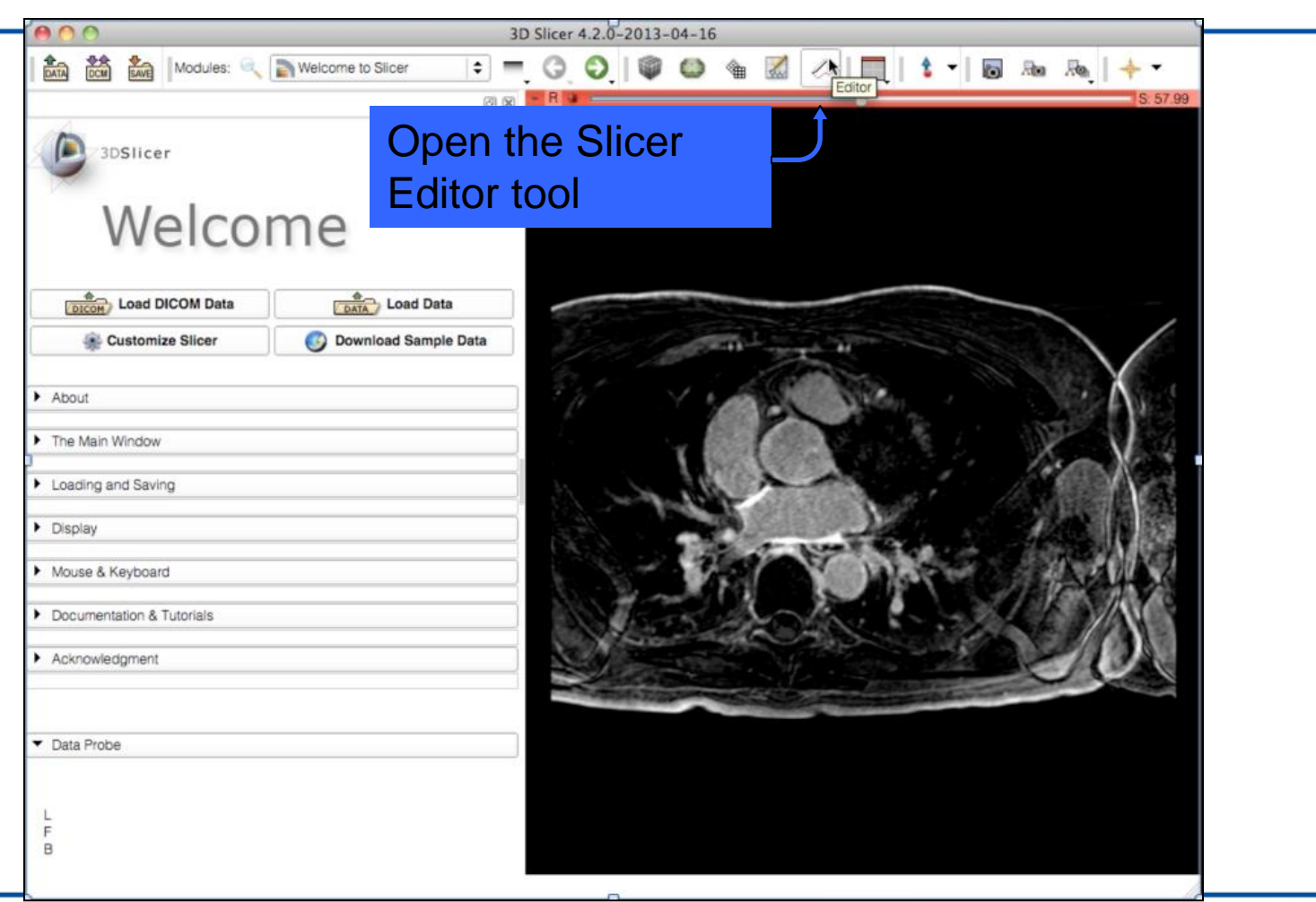

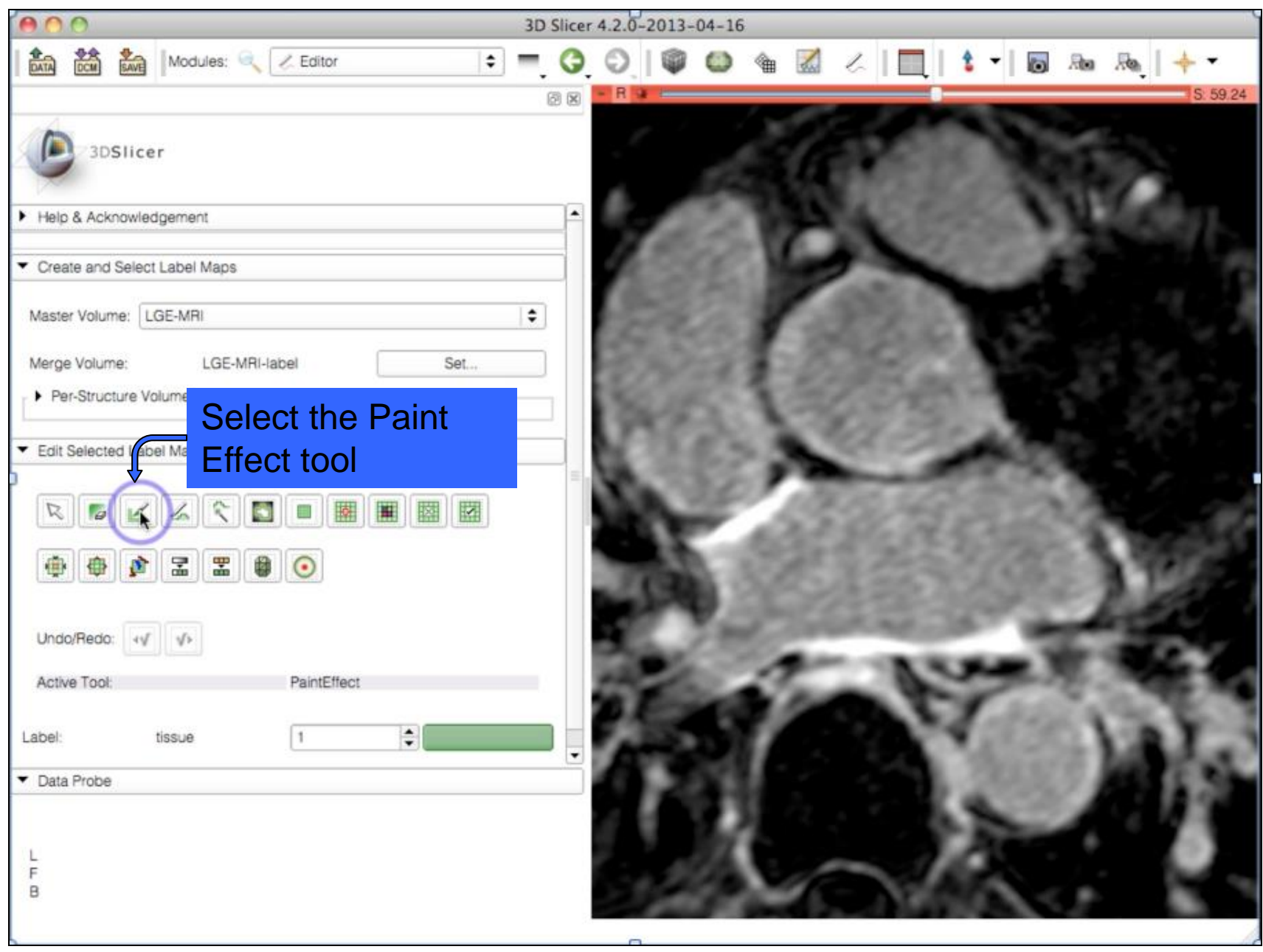

National Alliance for Medical Image Computing http://www.na-mic.org

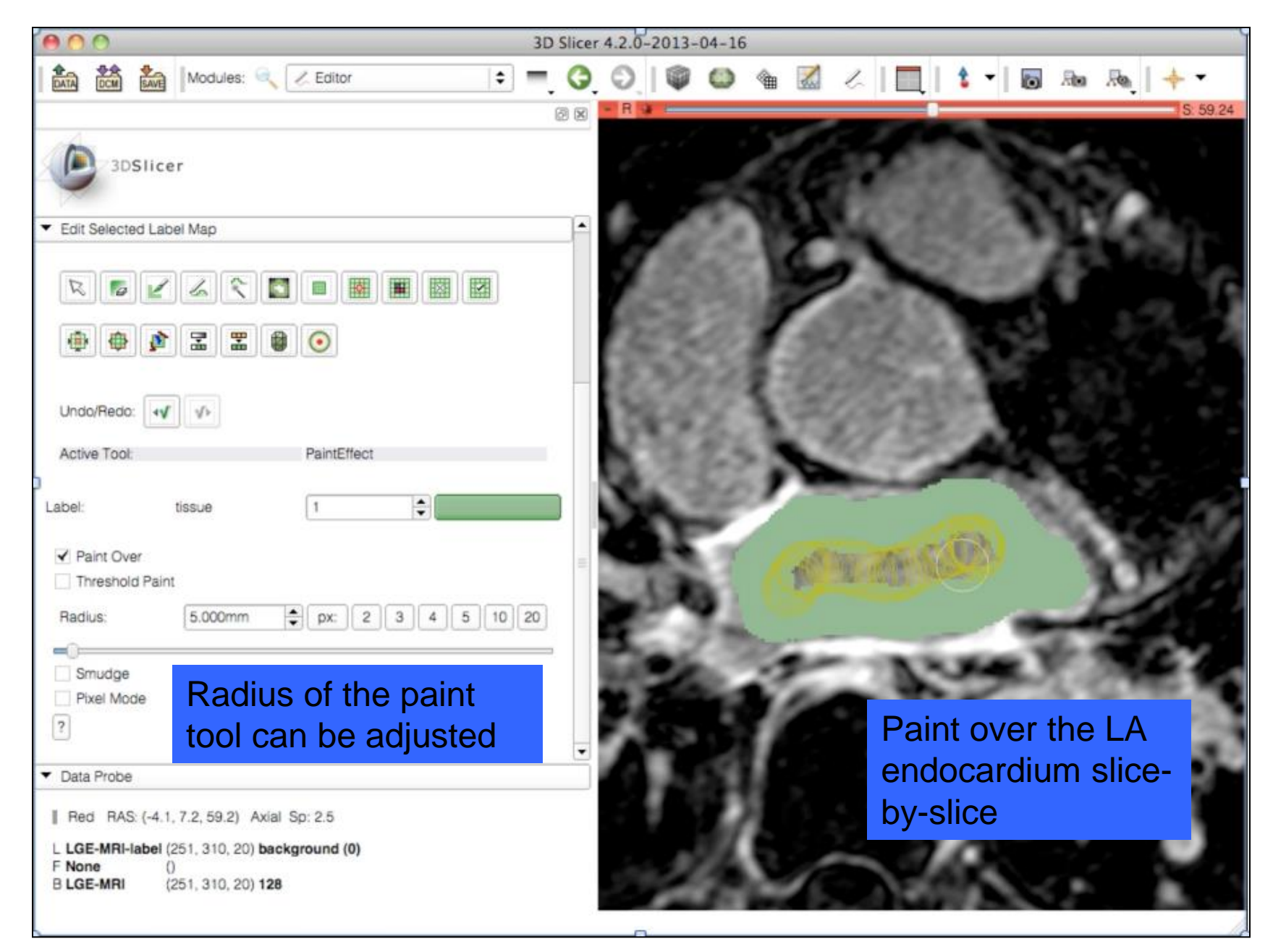

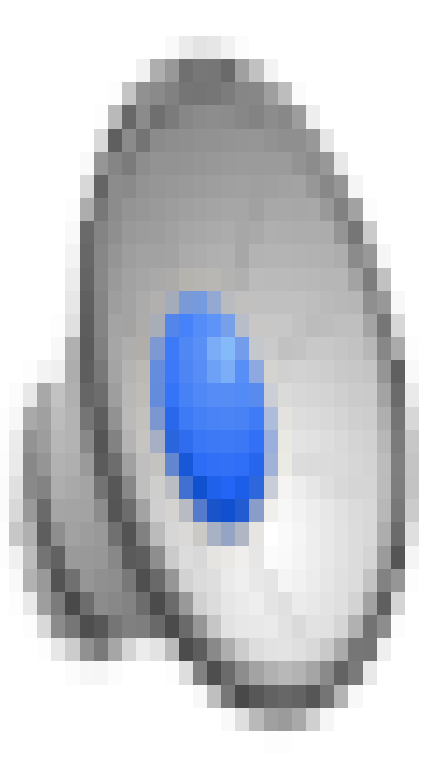

# 4. Dilate the Endocardium Segmentation

| <b>00</b>                                                                  |                                                                                        | 3D Slicer 4.2.0-2013-04-16                                                                                                    |
|----------------------------------------------------------------------------|----------------------------------------------------------------------------------------|----------------------------------------------------------------------------------------------------|
| Modules:                                                                   | ∠ Editor                                                                               | =, 0, 0,   ♥ ◎ ☜ ⊠ ⋌   <u>□</u> ,   \$ •   ⊡ № №,   + •                                                                                                    |
| 3DSIicer     Help & Acknowledgement                                        | Annotations  Data  DICOM  Collor  Models  Score Visue                                  |                                                                                                    |
| Create and Select Label Maps Master Volume: LGE-MRI Merge Volume: LGE-MRI- | Transforms     View Controllers     Volume Rendering     Volumes     Welcome to Slicer | ÷                                                                                                    |
| Per-Structure Volumes                                                      | CARMA ·<br>Wizards                                                                     | Automatic Left Atrial Scar                                                                                                    |
| Edit Selected Label Map                                                    | Registration ·<br>Segmentation ·<br>Quantification ·<br>Diffusion ·<br>IGT ·           | Boolean REMOVE Filter<br>Carma Registration<br>Carma Registration BRAINSFit<br>Connected Threshold Filter<br>Inhomogeneity Correction<br>Isolated Connected Filter |
| Undo/Redo:                                                                 | Filtering  Surface Models  Converters  Endoscopy  Utilities  Provinces Tests           | PV Antrum Cut<br>Select the Axial                                                                                                    |
| Label: tissue                                                              | Legacy ·<br>Testing ·                                                                  | Dilate module from                                                                                                    |
| ▼ Data Probe                                                               | HOLANI I INGROSS                                                                       | the extension                                                                                                    |
| L<br>F<br>B                                                                |                                                                                        |                                                                                                    |
|                                                                            |                                                                                        |                                                                                                    |

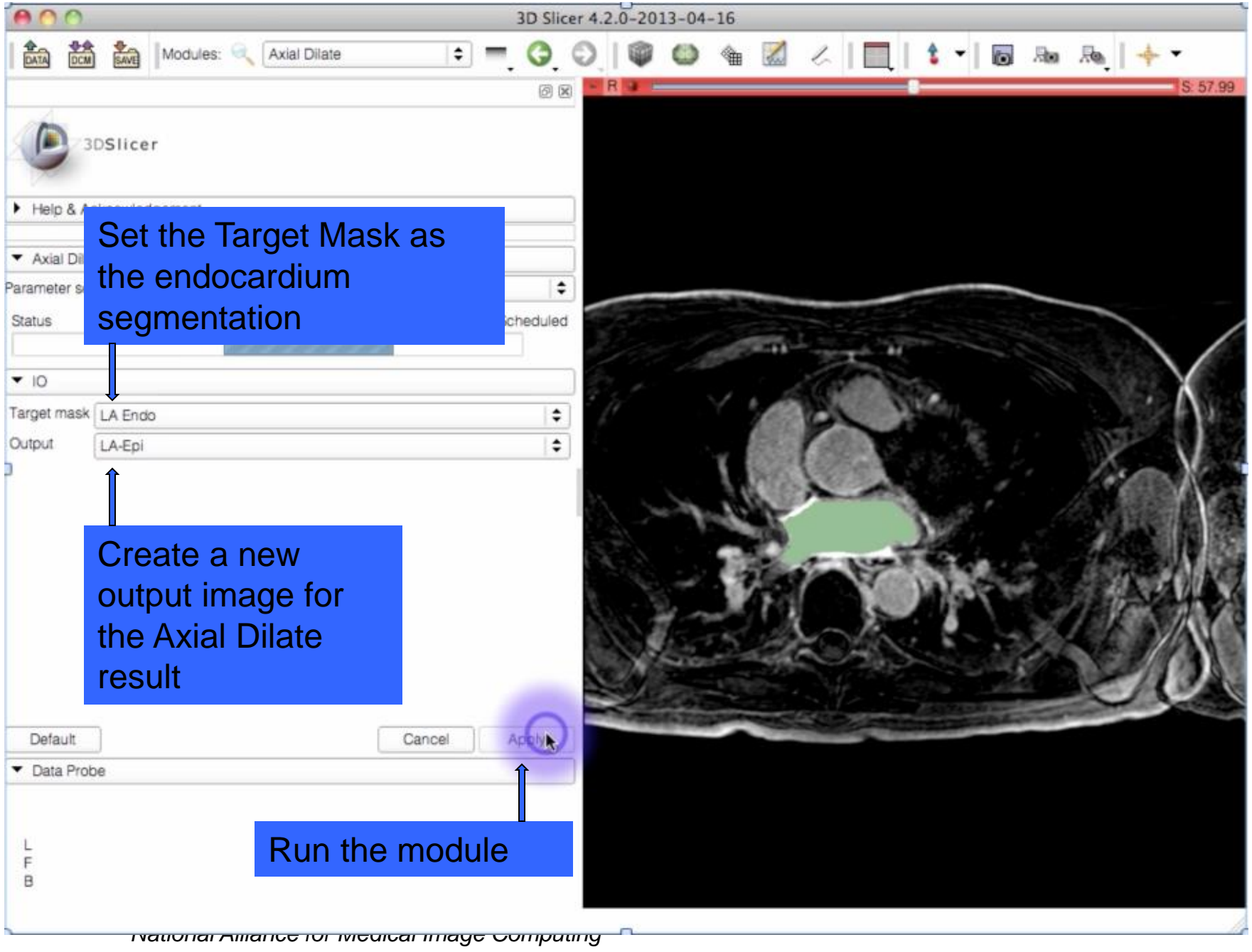

|                                                              |                                                      | Modules:                                                                     | 🔍 🗛 🔍       | Dilate | <b>  \$</b> | =_ ( | 3.0    | ۵ 🖗     | <b>a</b> [ | 🛛 🖉 🗌     | [   <b>1</b> - | io .ko      | Љ.   + -  |            |                                  |                    |        |      |
|--------------------------------------------------------------|------------------------------------------------------|------------------------------------------------------------------------------|-------------|--------|-------------|------|--------|---------|------------|-----------|----------------|-------------|-----------|------------|----------------------------------|--------------------|--------|------|
|                                                              |                                                      |                                                                              |             |        |             |      |        | 6       | ×          | R 🔹 🚃     |                |             |           |            |                                  |                    | S: 5   | 7.99 |
| 3                                                            | DSlicer                                              |                                                                              |             |        |             |      |        |         |            |           |                |             |           |            |                                  |                    |        |      |
| Help & A                                                     | cknowledg                                            | jement                                                                       |             |        |             |      |        |         |            | ACCESS OF | -              | 2510a mar - |           |            |                                  |                    |        |      |
| 🔻 Axial Dila                                                 | ite                                                  |                                                                              |             |        |             |      |        |         |            |           |                |             |           |            |                                  |                    |        |      |
| Parameter se                                                 | t: Axial Di                                          | ate                                                                          |             |        |             |      |        |         | \$         |           |                |             |           |            |                                  |                    |        | -    |
| Status                                                       |                                                      |                                                                              |             |        |             |      |        | Complet | ed         |           |                |             |           | 100        |                                  |                    |        |      |
| []]]                                                         | ///                                                  | ///                                                                          | []]]        | /////  | /////       | ///  | /////  | 100     | %          |           |                |             |           | S          |                                  |                    |        |      |
| ▼ 10                                                         |                                                      |                                                                              |             |        |             |      |        |         |            |           | 1.1            |             | a dama to | Sec. 1     |                                  |                    |        |      |
| Target mask                                                  | LA Endo                                              |                                                                              |             |        |             |      |        |         | •          |           | 1.1            | 15.5        | 1888      |            |                                  |                    |        | 1    |
| Output                                                       | LA-Epi                                               |                                                                              |             |        |             |      |        |         | ÷          |           |                | 100         | 1000      |            |                                  |                    |        |      |
|                                                              |                                                      |                                                                              |             |        |             |      |        | 1       |            |           |                |             |           | End<br>seg | ocard<br>menta<br>ardiu<br>ardiu | lium<br>ation<br>m |        |      |
| Default                                                      |                                                      |                                                                              |             |        |             |      | Cancel | Apply   |            |           |                |             |           |            | morrite                          |                    |        | 1    |
| Data Prol     Red R.     L LA Endo     F LA-Epi     B LGE-MF | AS: (-2.8, 1<br>(249, 30<br>(249, 30<br>11 (249, 30) | 2.9, 58.0)<br>1, 20) <b>1 (1)</b><br>1, 20) <b>jake</b><br>1, 20) <b>112</b> | Axial Sp: 2 | .5     |             |      |        |         | 200        |           | 10             |             | 100       |            |                                  | 100                | Sec. 1 | 8    |

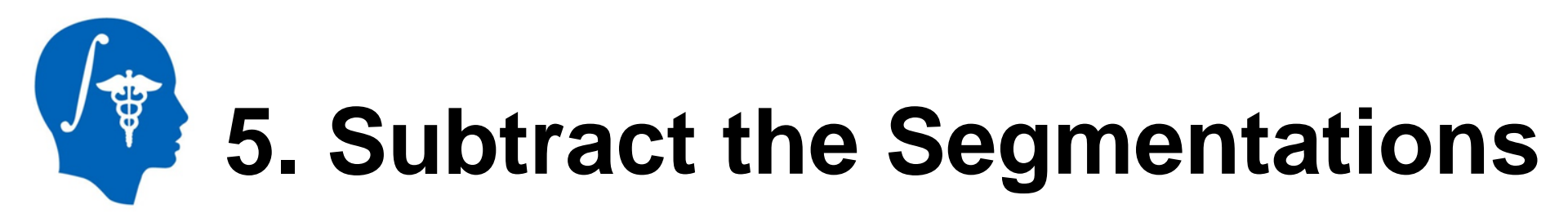

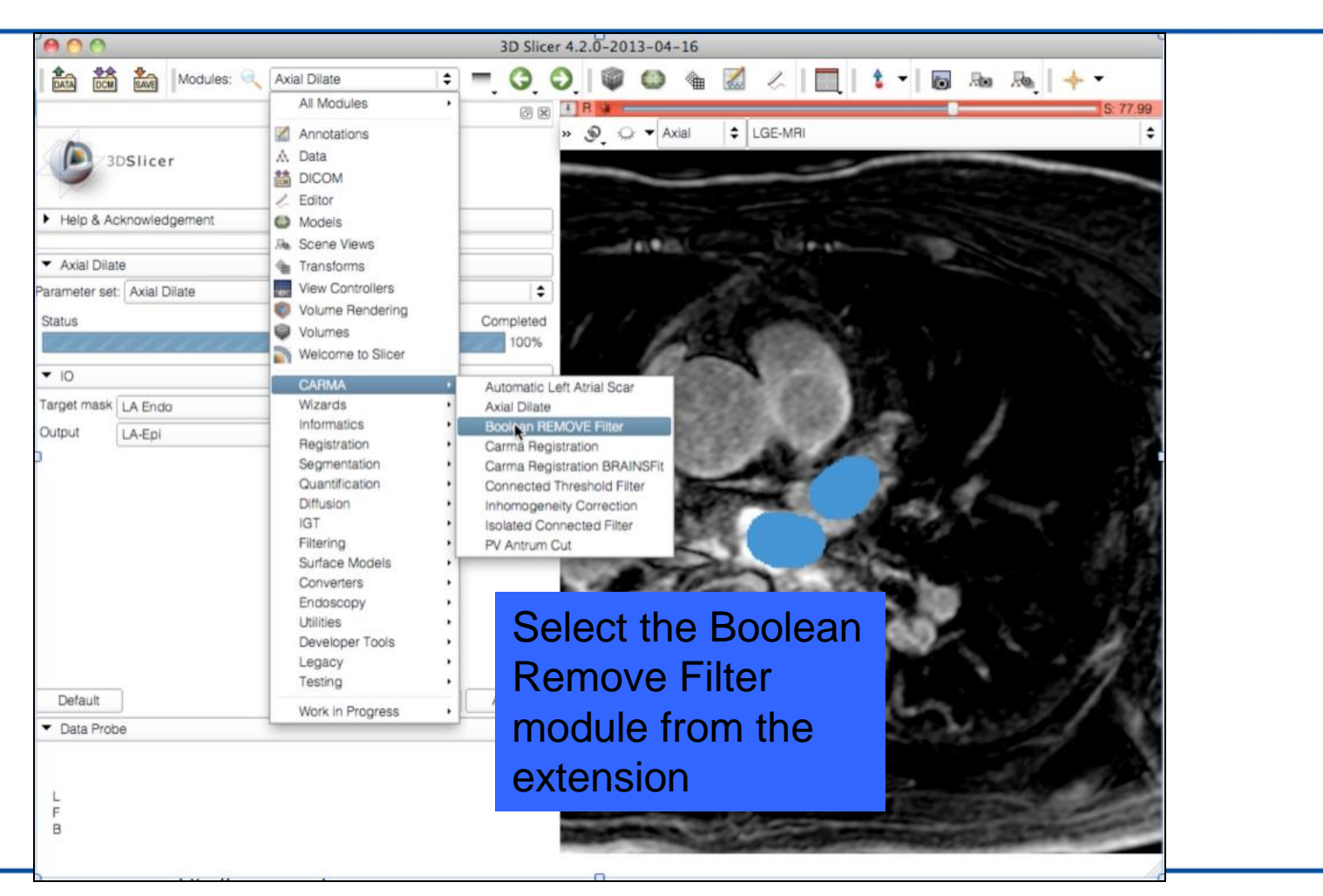

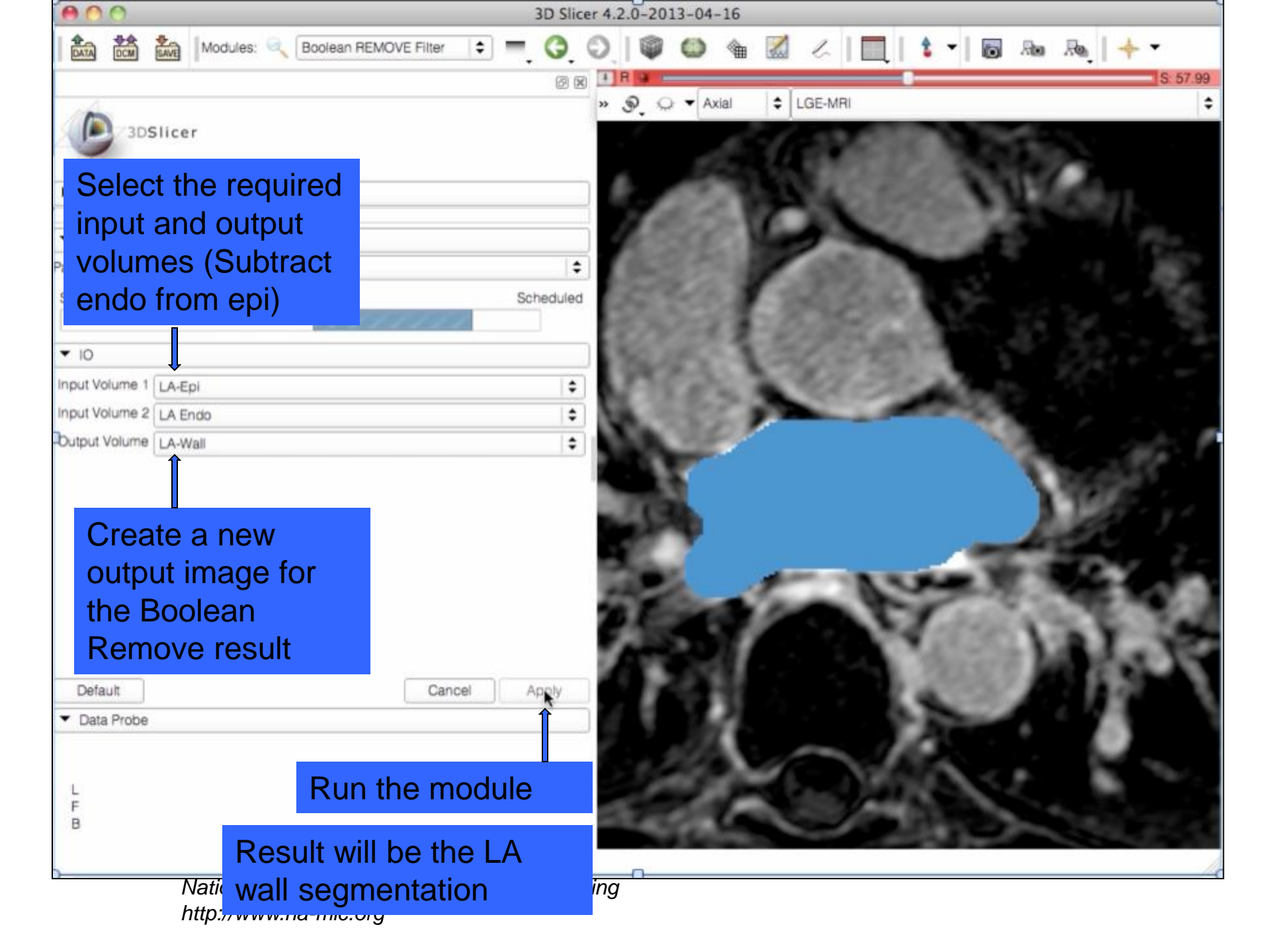

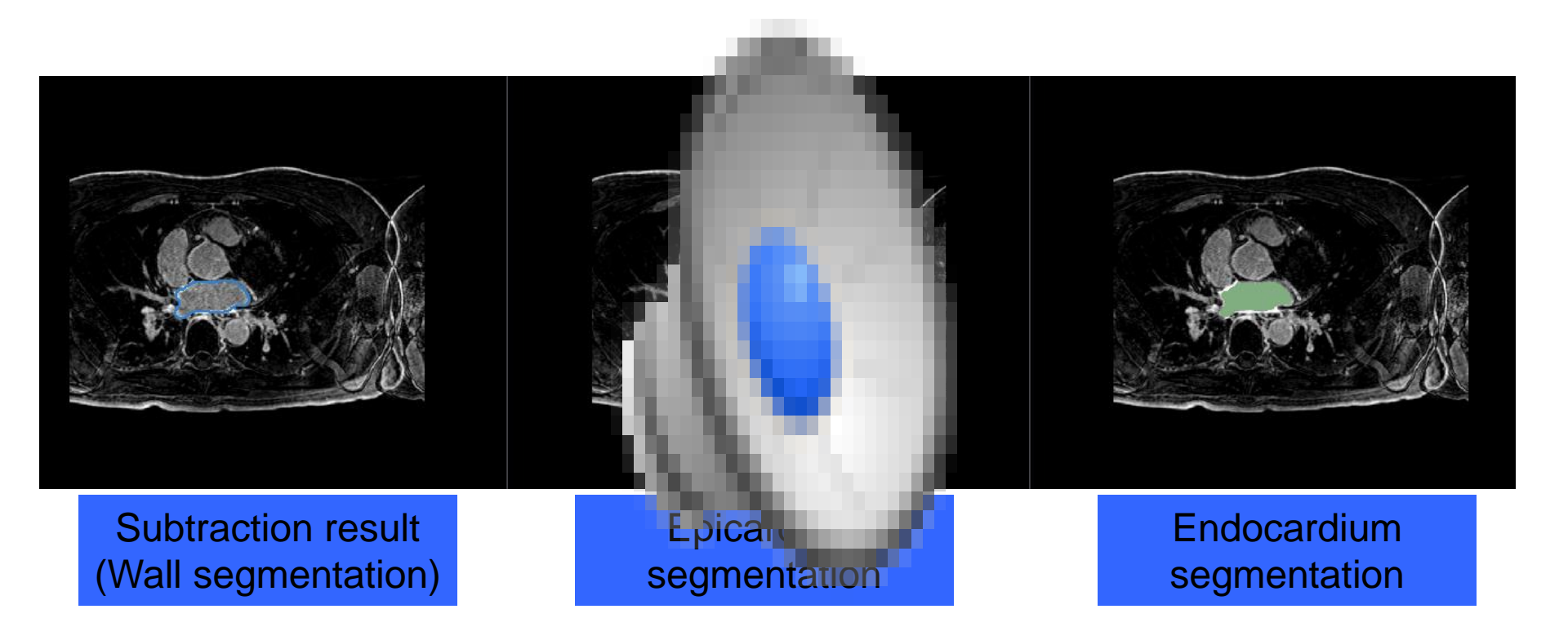

# 6. Remove Pulmonary Veins from Wall Segmentation

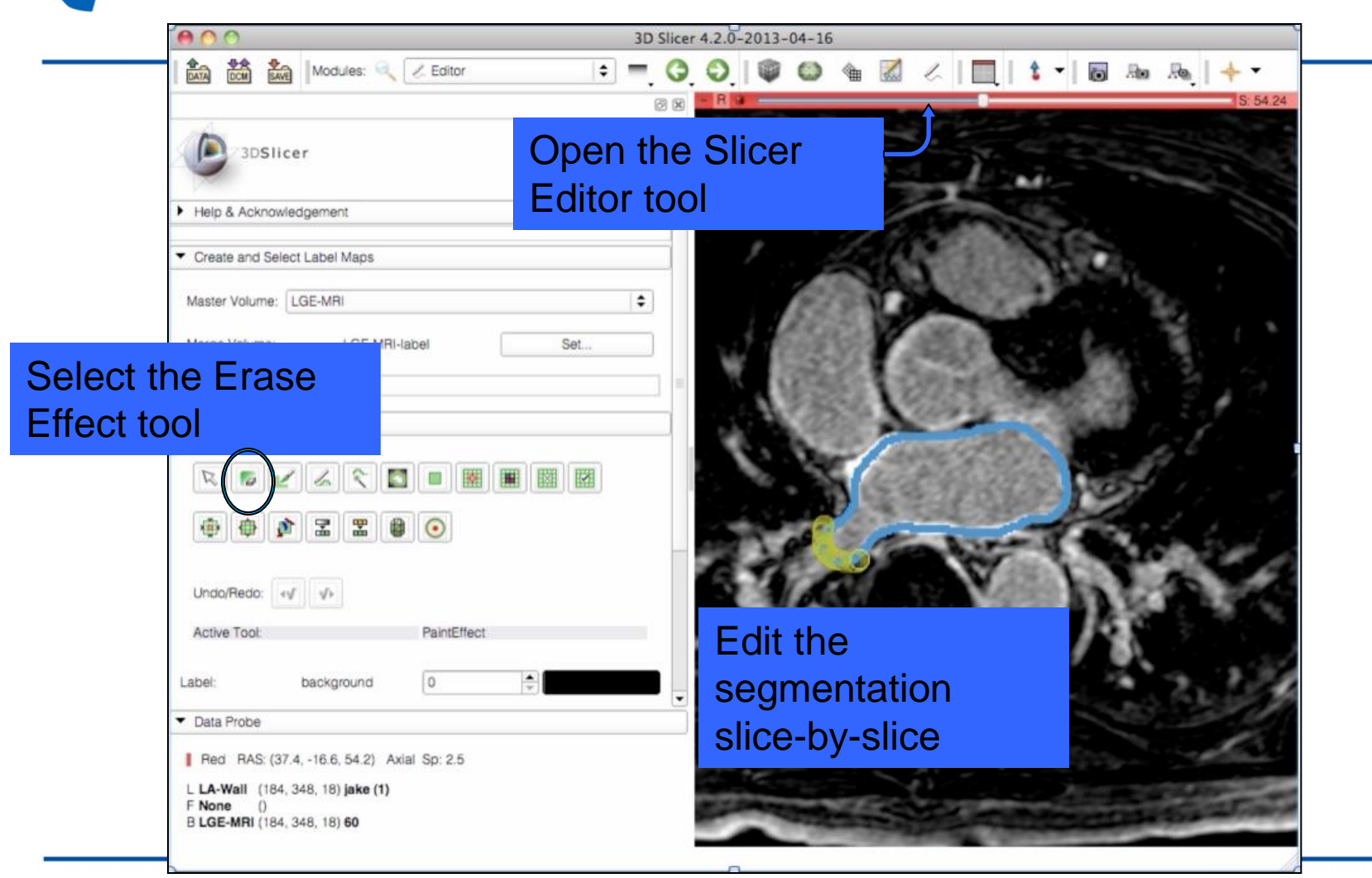

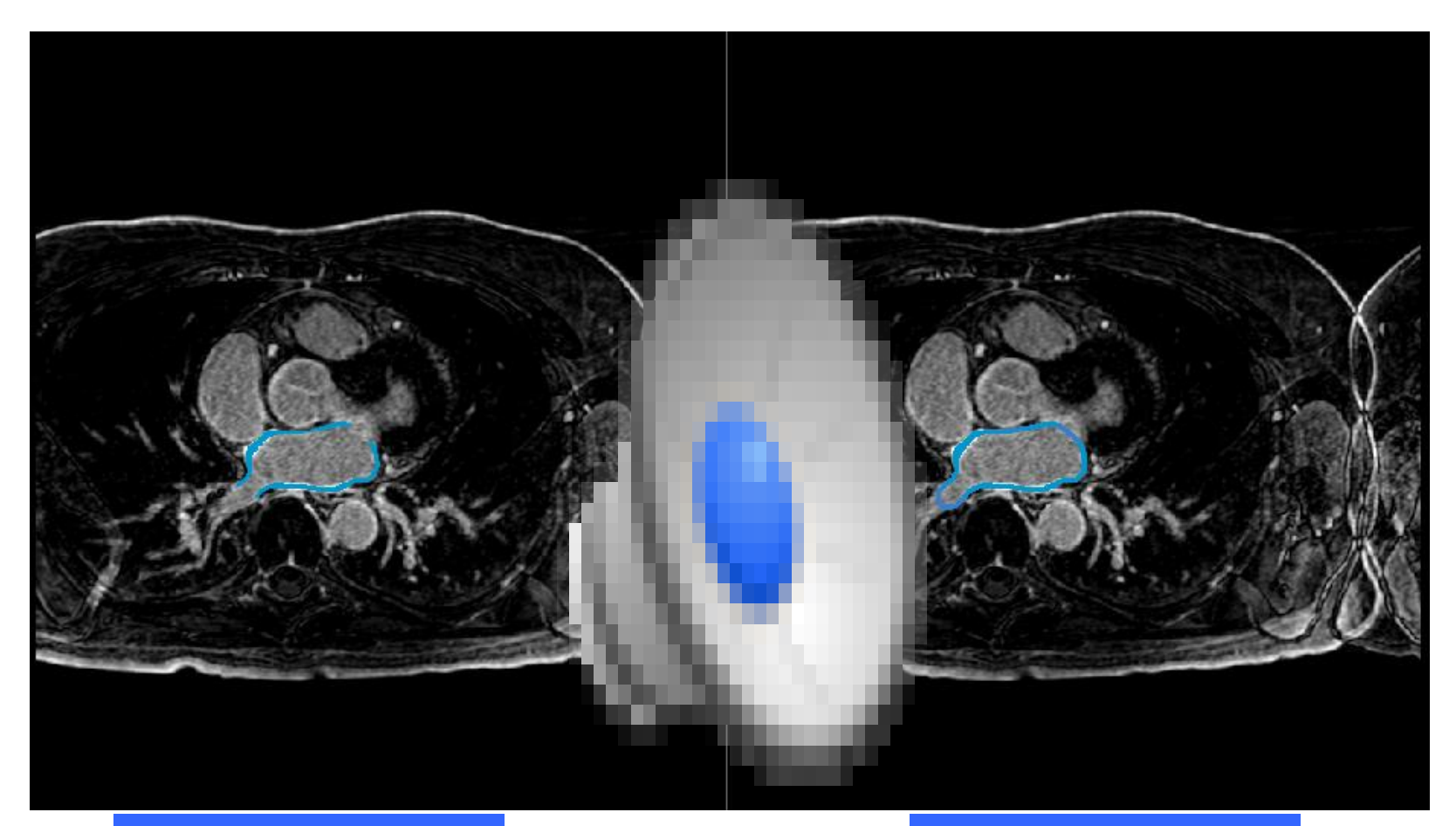

### Wall segmentation without PVs

Wall segmentation with PVs

## 7. Cut Pulmonary Veins from Endocardium Segmentation

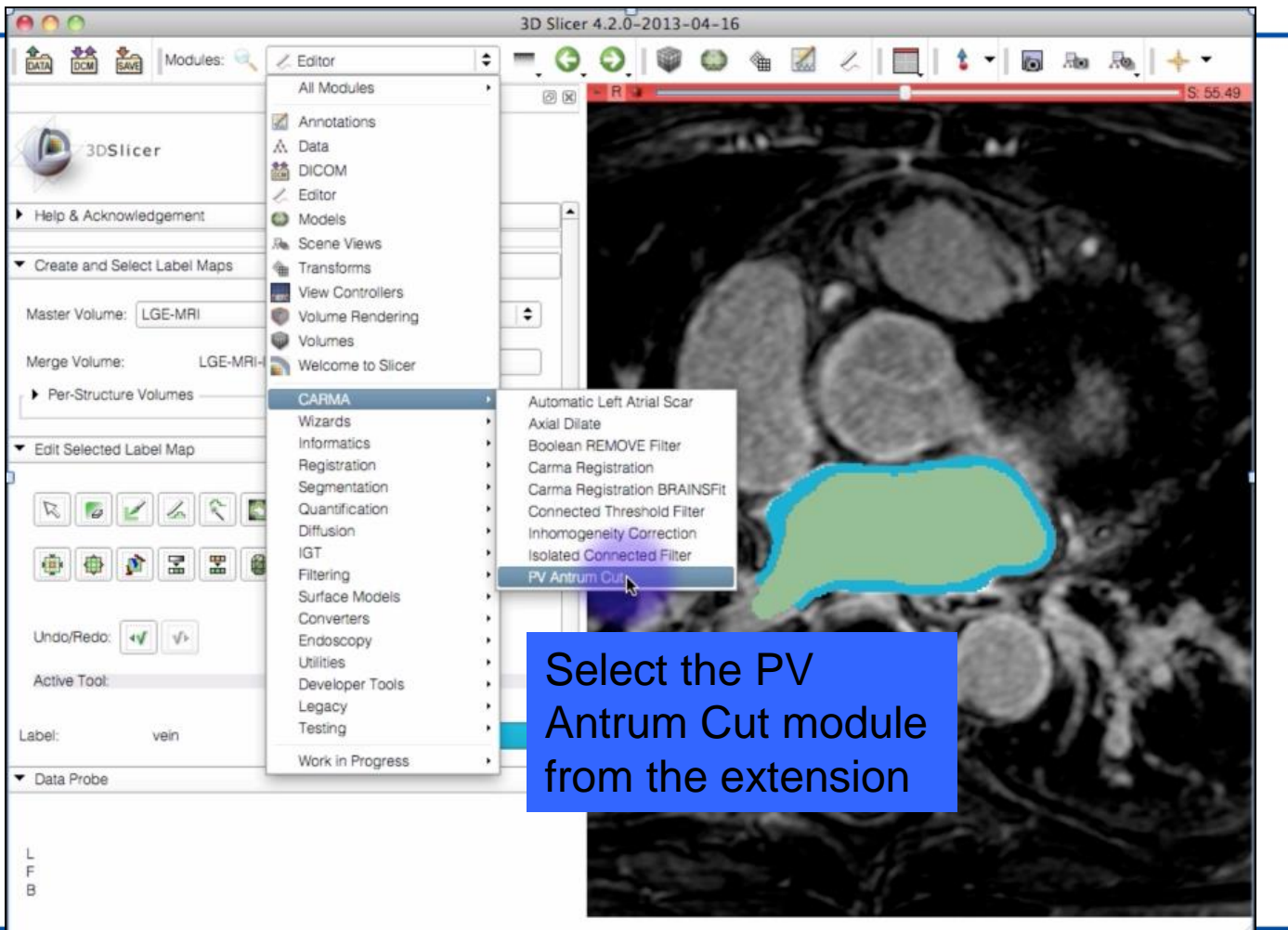

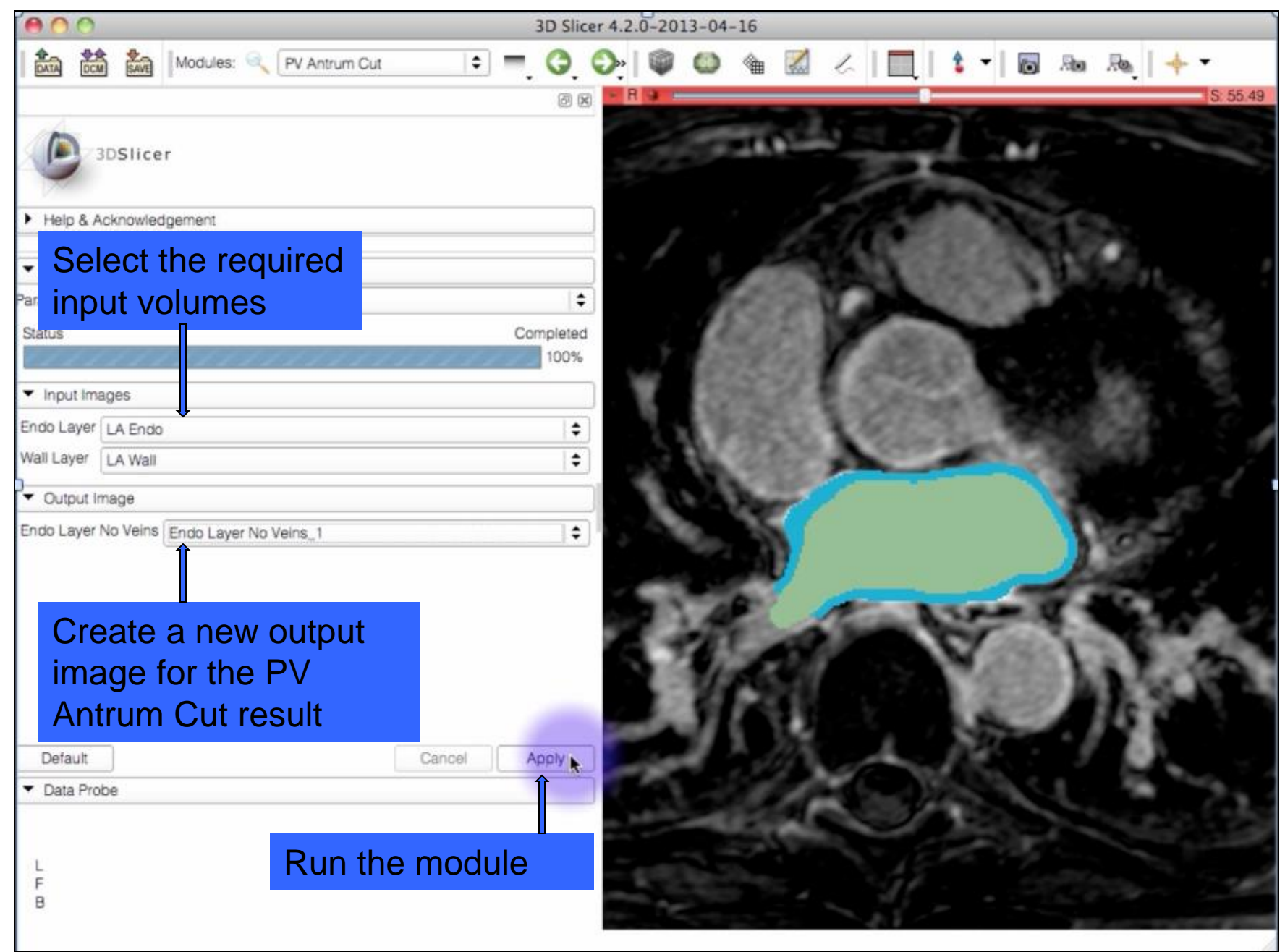

http://www.na-mic.org

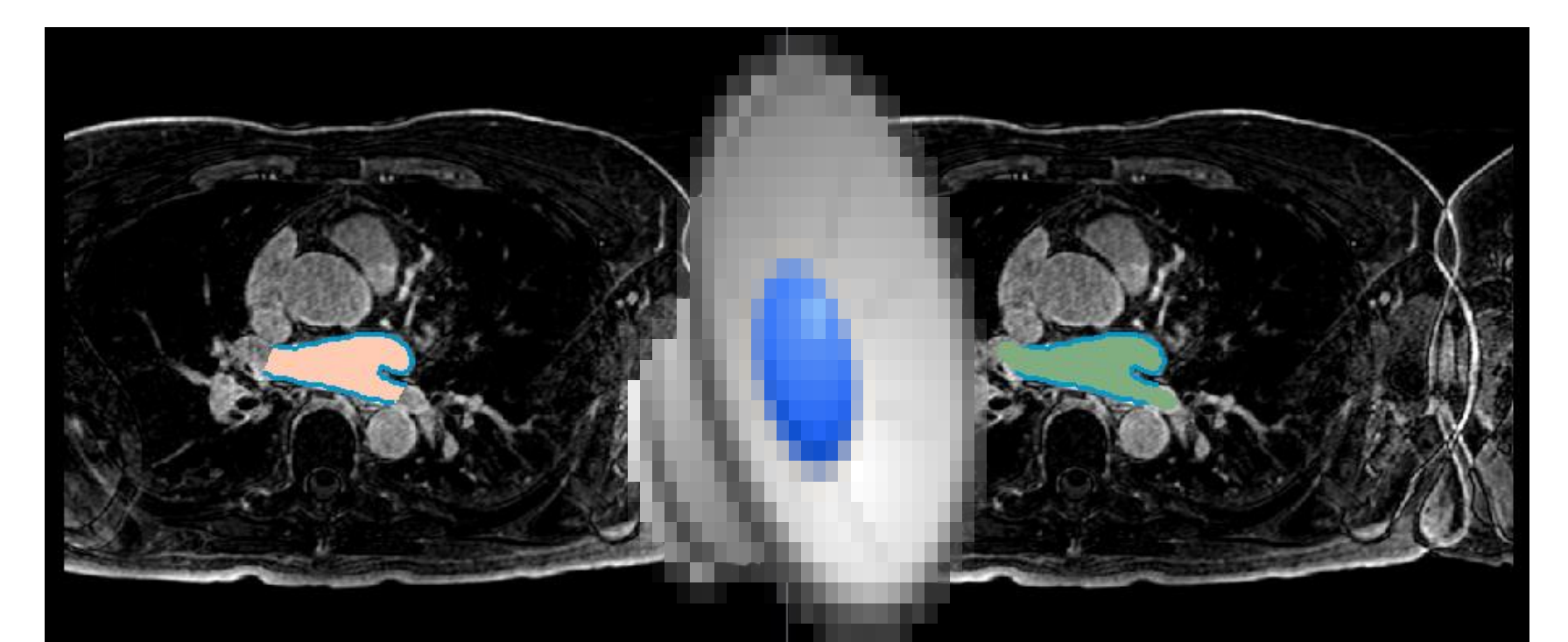

### Endocardium segmentation minus PVs

Endocardium segmentation with PVs

# 8. Create Model of Endocardium Minus PVs

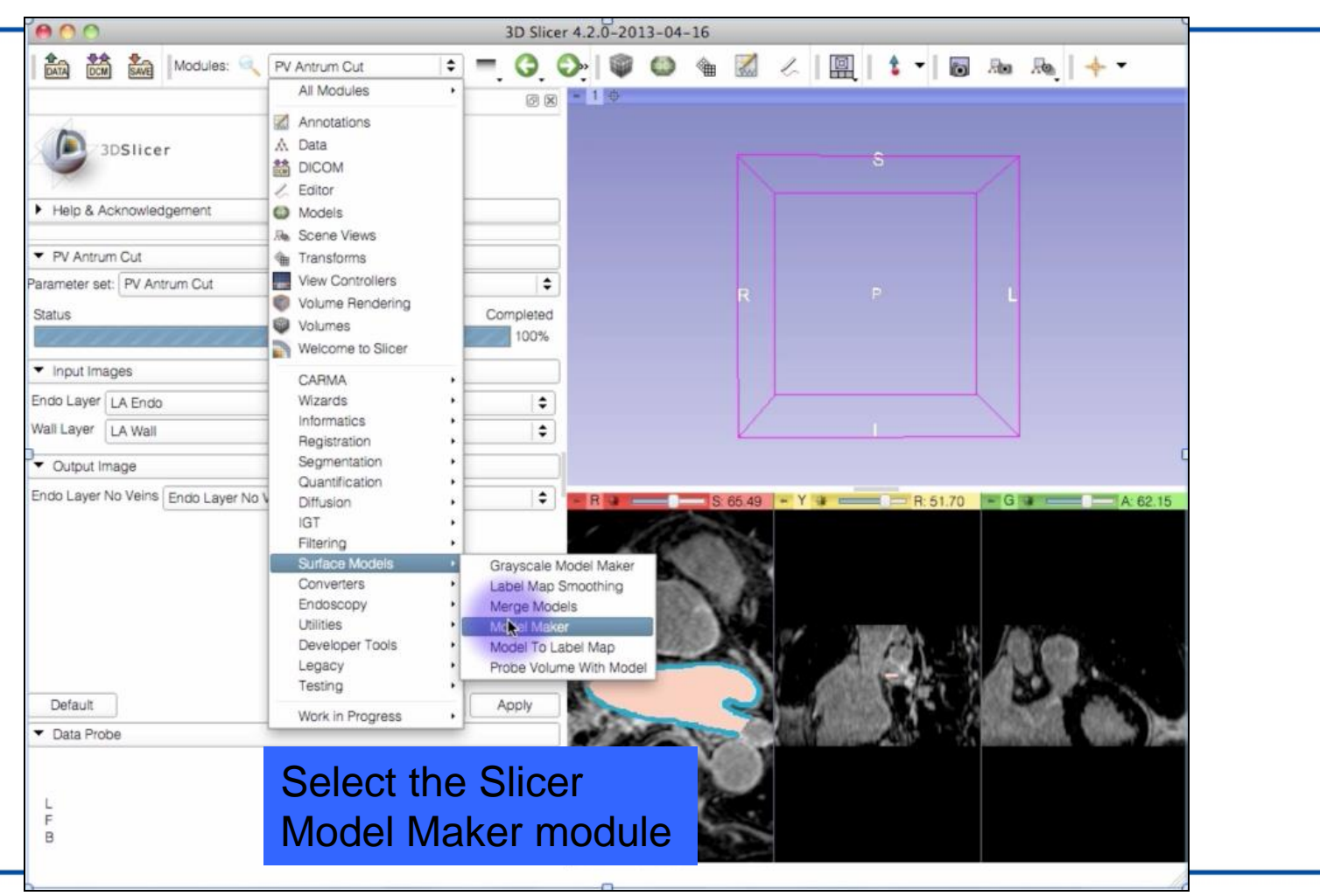

| eoo                                                                                                    | 3D Slicer 4.2.0-2013-04-16                          |
|----------------------------------------------------------------------------------------------------|-----------------------------------------------------|
| Modules: Model Maker                                                                                                    |                                                     |
| BOSTICE     Help & Acknowledgement                                                                                              |                                                     |
| Model Maker                                                                                                    |                                                     |
| Parameter set: Model Maker                                                                                                    | • Coloct the required                               |
| Status                                                                                                    |                                                     |
| IO Input Volume Endo Layer No Veins_1 Models Models  Croote Multiple                                                            | input volume and<br>create a new<br>model hierarchy |
| Create Moliphe                                                                                                    |                                                     |
| Generate All Model                                                                                                    |                                                     |
| Model Maker Parametere                                                                                                    | R S 65.49 - Y + R 51.70 - G - A 62.15               |
| <ul> <li>Debug</li> <li>Default</li> <li>Cancel A</li> <li>Data Probe</li> <li>L<br/>F<br/>B</li> <li>Run the module</li> </ul> |                                                     |

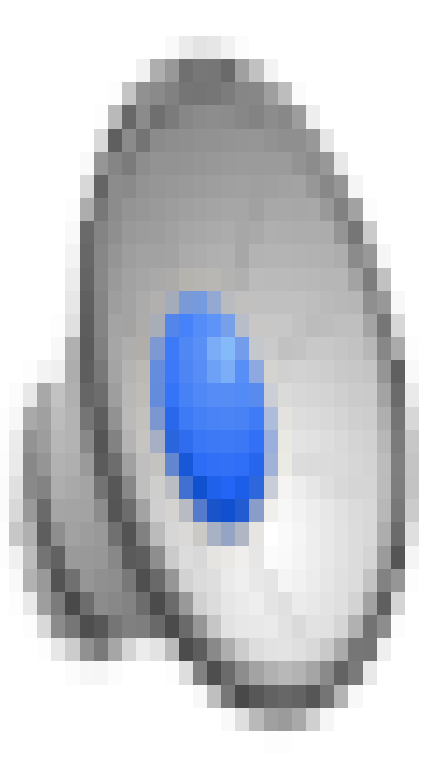

# 9. Run Automatic LA Scar Detection

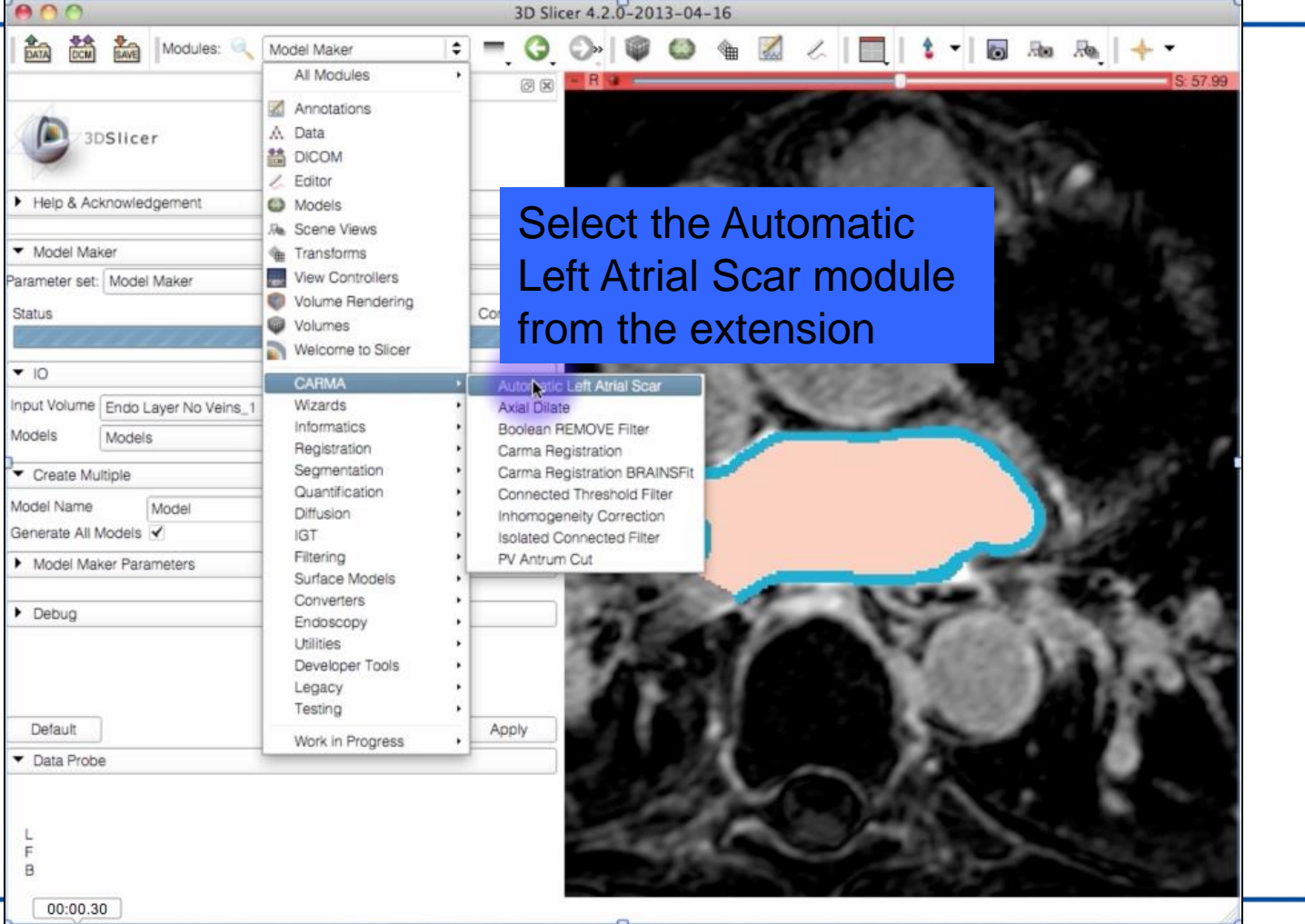

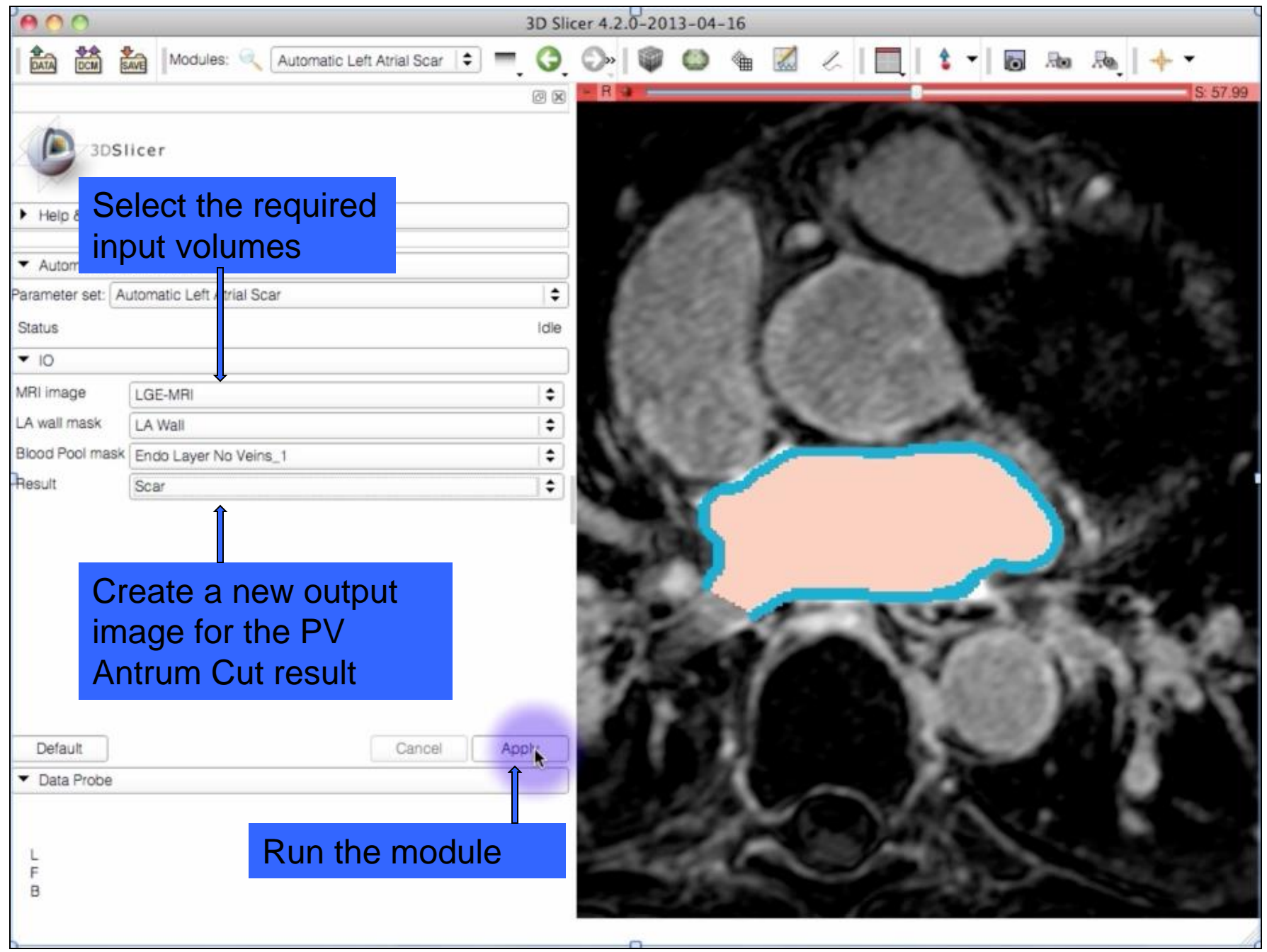

http://www.na-mic.org

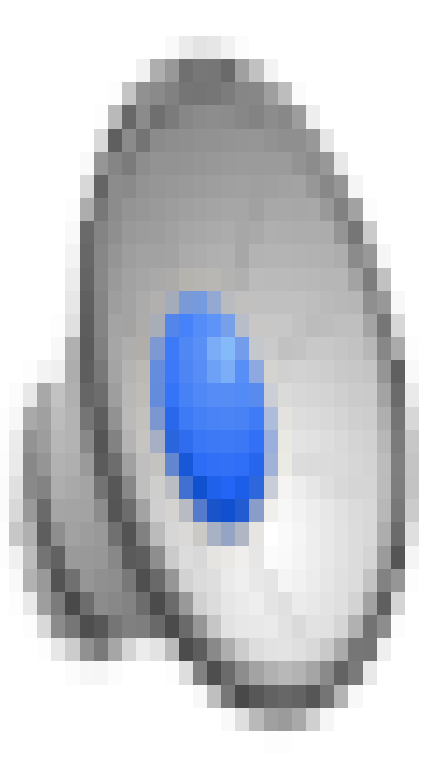

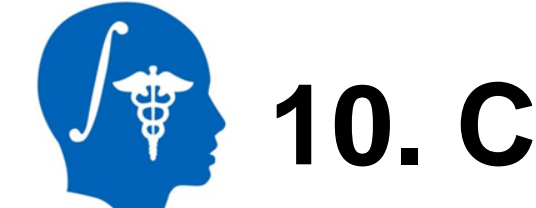

## **10. Create Scar Model**

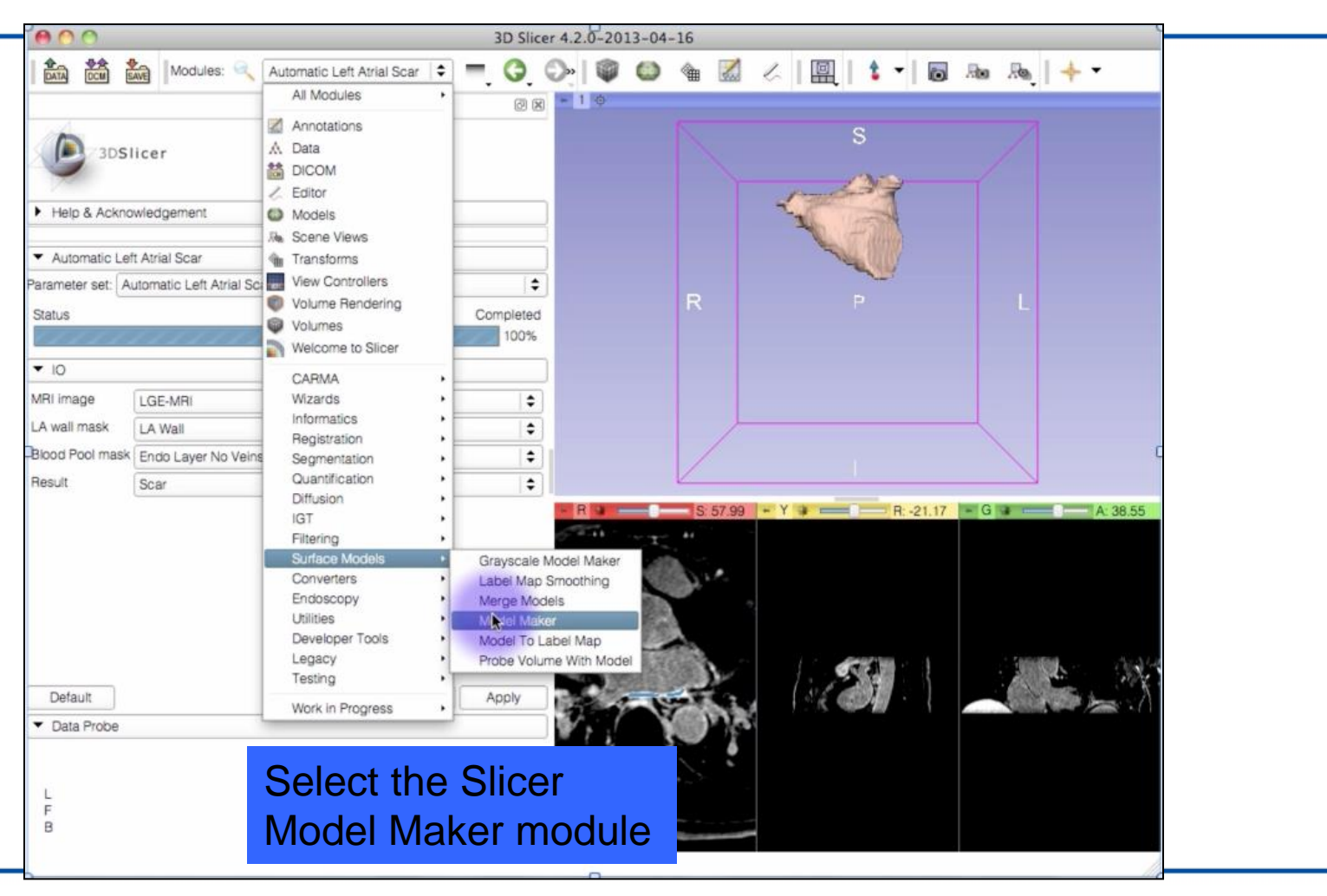

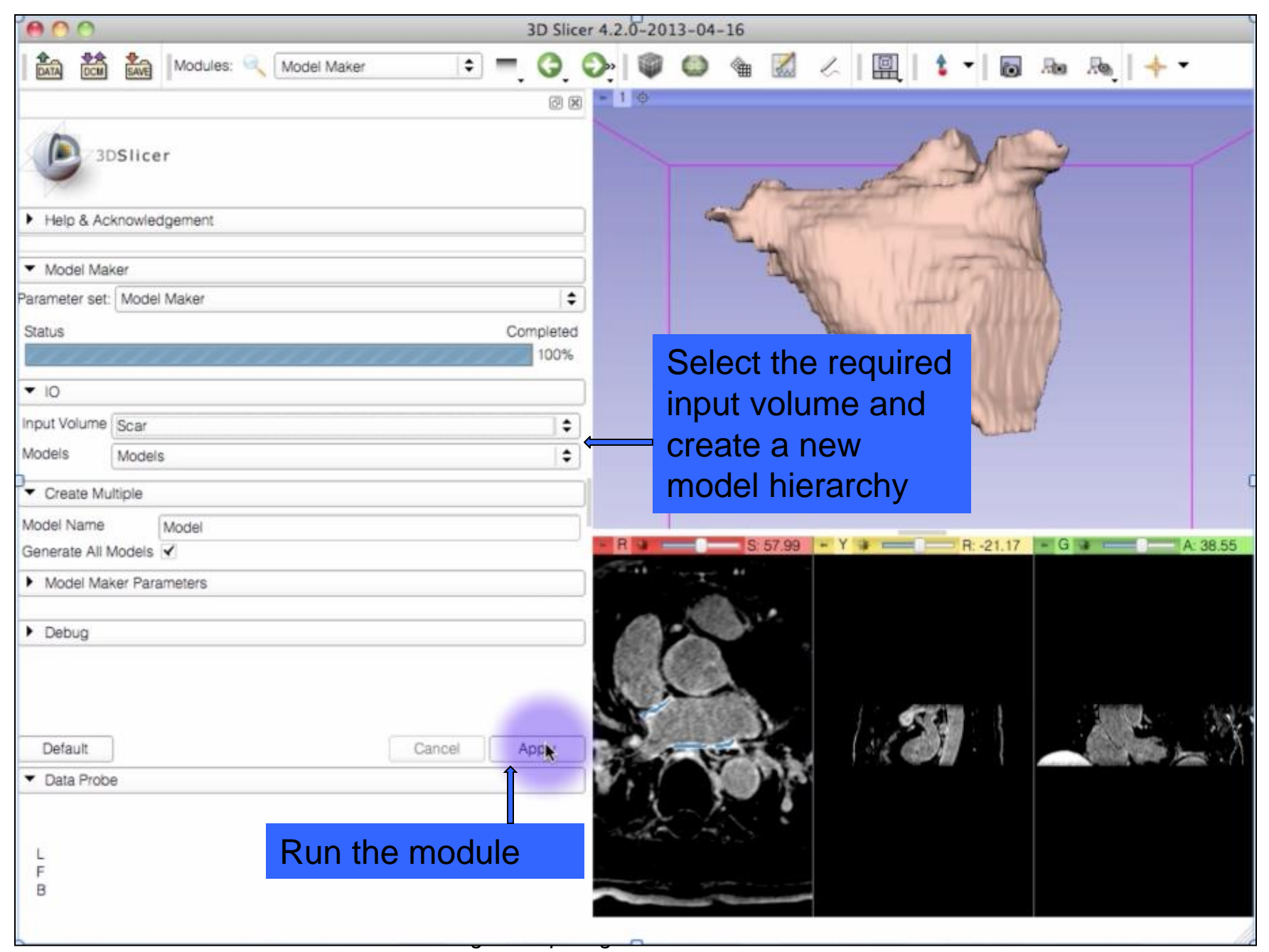

http://www.na-mic.org

| <b>000</b>                           | 3D Slicer 4.2.0-2013-04-16                        |
|--------------------------------------|---------------------------------------------------|
| Modules: Model Maker                 | ▣ =, Q, Q,   @ @ @ @ Z <   Щ   \$ •   @ № №   + • |
| 3DSlicer      Help & Acknowledgement |                                                   |
| <ul> <li>Model Maker</li> </ul>      |                                                   |
| Parameter set: Model Maker           |                                                   |
| Status                               | Completed 100%                                    |
| ▼ 10                                 |                                                   |
| Input Volume Scar<br>Models Models   | The scar regions of<br>the left atrium wall       |
| ▼ Create Multiple                    | will be displayed                                 |
| Model Name Model                     | R:-21.17 G A 38.55                                |
| Model Maker Parameters               | Frank Contract H                                  |
| > Debug                              |                                                   |
| Default Cancel                       | Apply                                             |
| ▼ Data Probe                         |                                                   |
|                                      | 0                                                 |

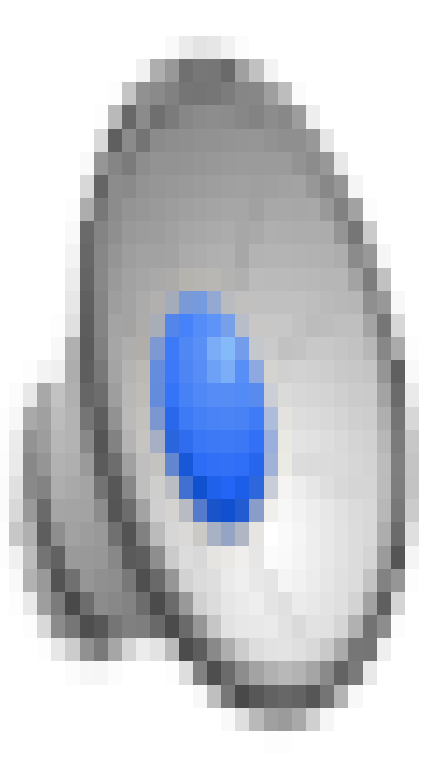

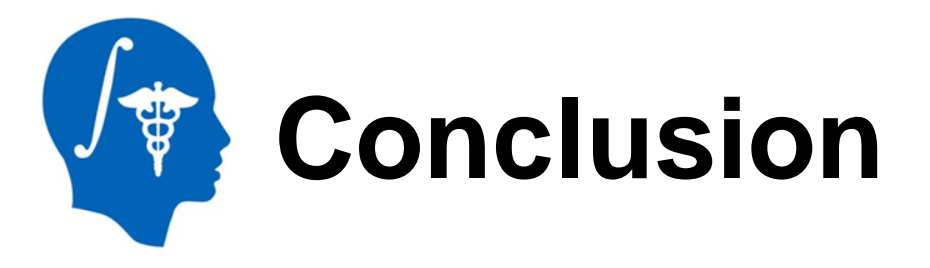

We have demonstrated the use of our Cardiac MRI Toolkit Slicer extension for the purpose of segmentation and enhancement quantification.

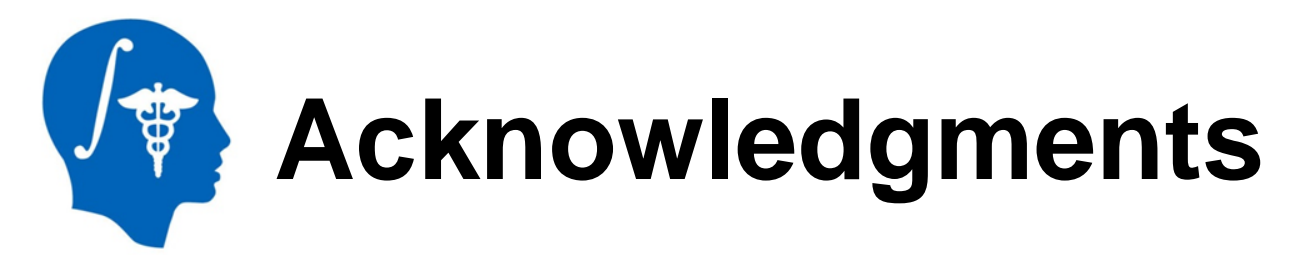

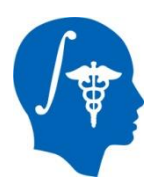

### National Alliance for Medical Image Computing NIH U54EB005149

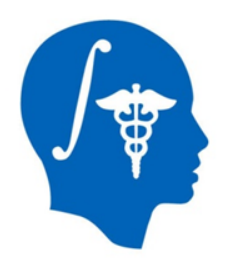

## **Thank You!**